NEXT DOORの リゾート リノベーションマンション Reso・NX <sup>リゾ ネ ク</sup>

#### 株式会社NEXT DOOR

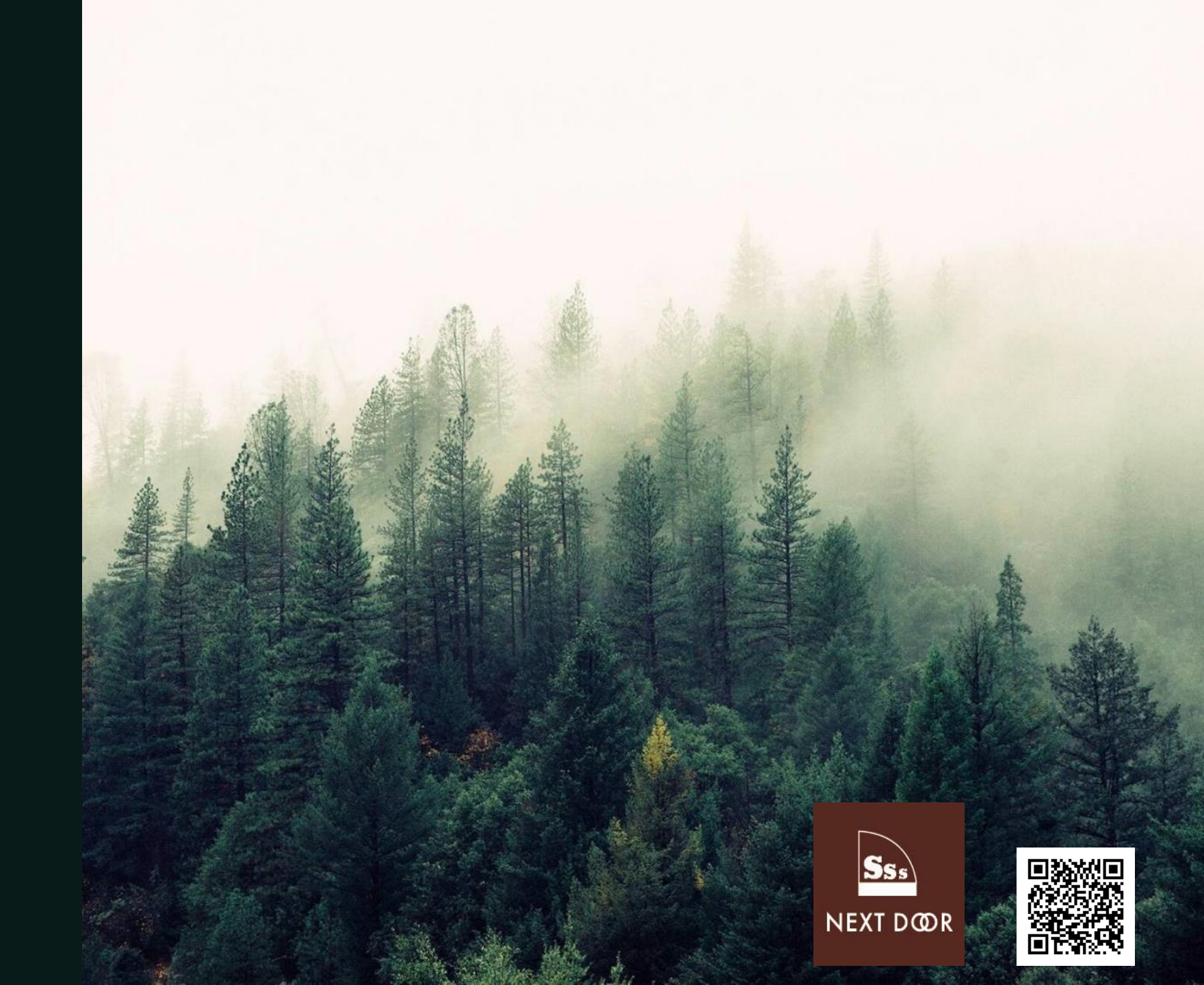

### NEXT DOORの リゾートリノベーションマンション ResoNX

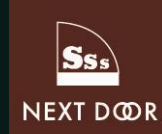

リゾート・リノベーションマンションの魅力 昨今、近郊リゾートに注目が集められています。 当社では築年数が古いリゾートマンションでも、 新築で過ごすような空間をご提供できます。

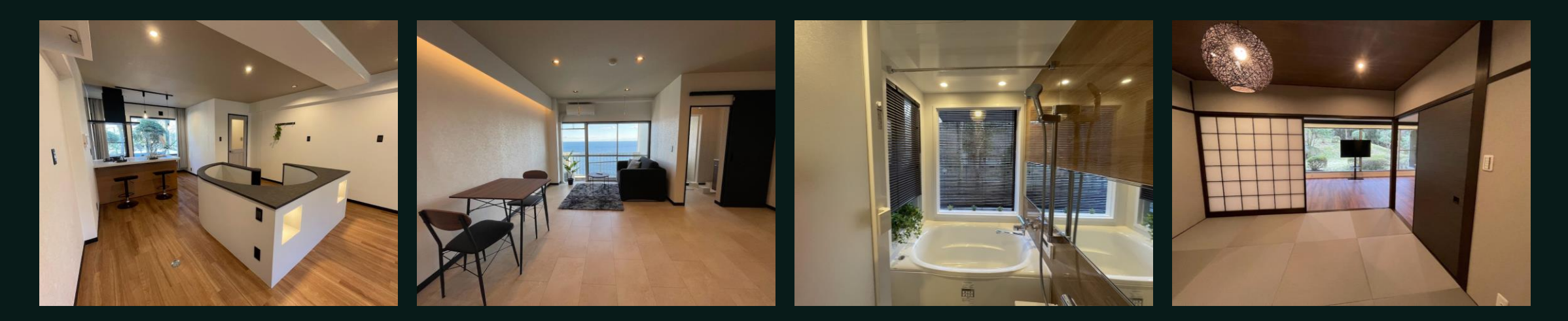

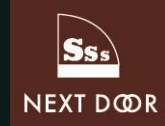

## ResoNXが選ばれる理由

### リゾートに訪れて、行くたびにメンテナンスを行わないとならない… お掃除をしに行くようなら、ホテルの方が良いと思われる方も多いと思います。 当社の扱うリノベーションリゾートマンションでは、管理がしっかりしているマンションが多く 都会では味わえないゆっくりとした時間をお過ごしください。

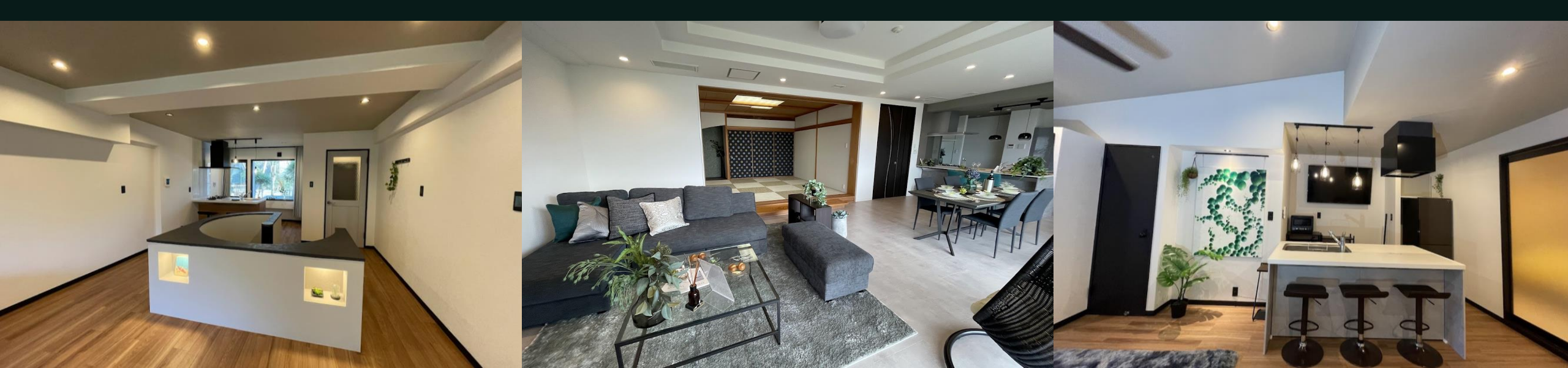

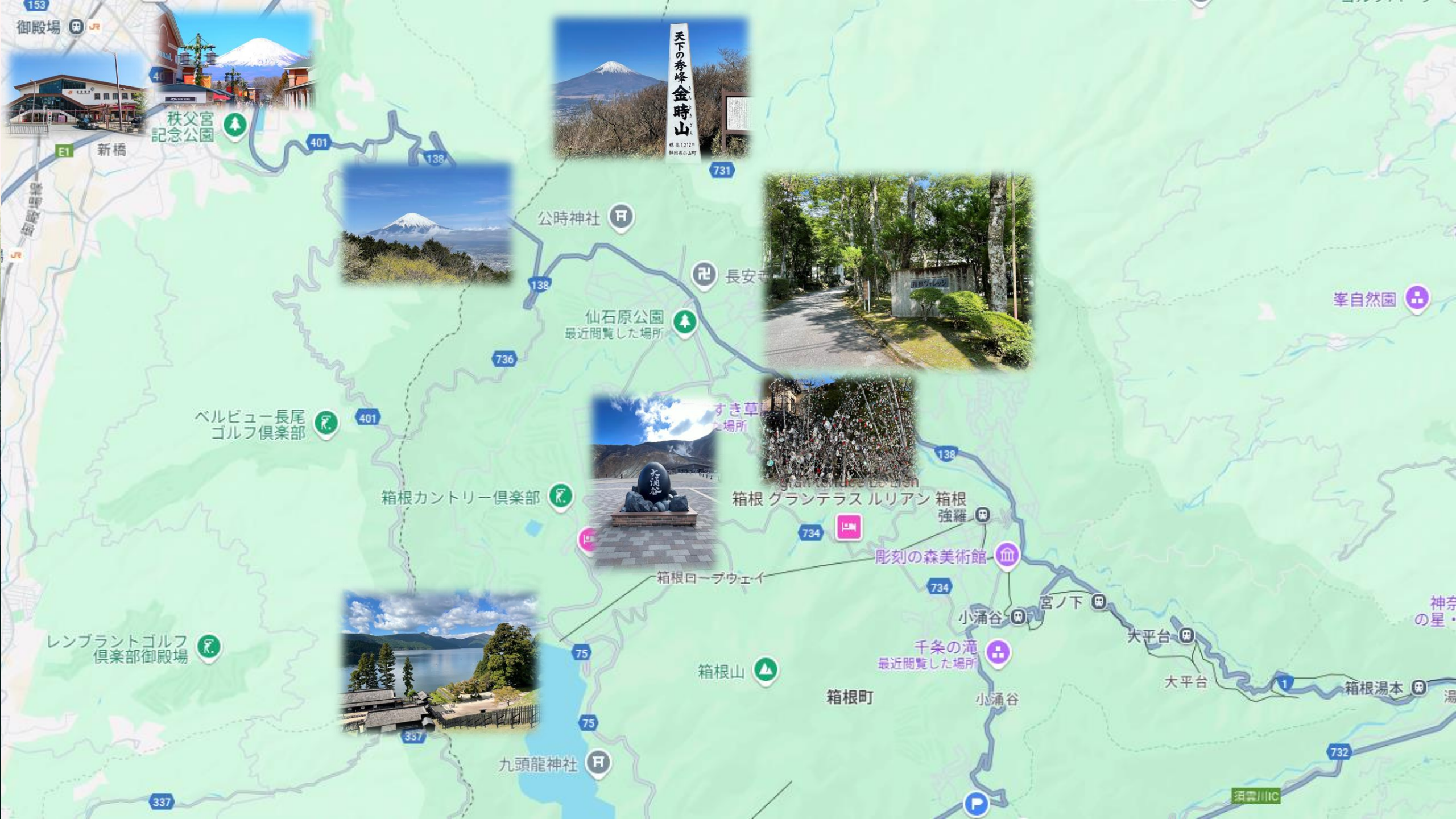

### 株式会社NEXT DOOR

横浜市青葉区市ケ尾町1175-24 TEL.045-482-7017 FAX.045-482-7781 HP https://www.rinobe-nextdoor.com/ niino@next-door.jp 神奈川県知事(2) 第29084号 (公社)全国宅地建物取引業保証協会 建設業許可 神奈川県知事(29) 第84535号

産業廃棄物収集運搬 神奈川県知事第01400188282号

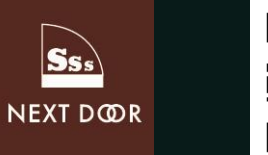

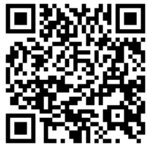

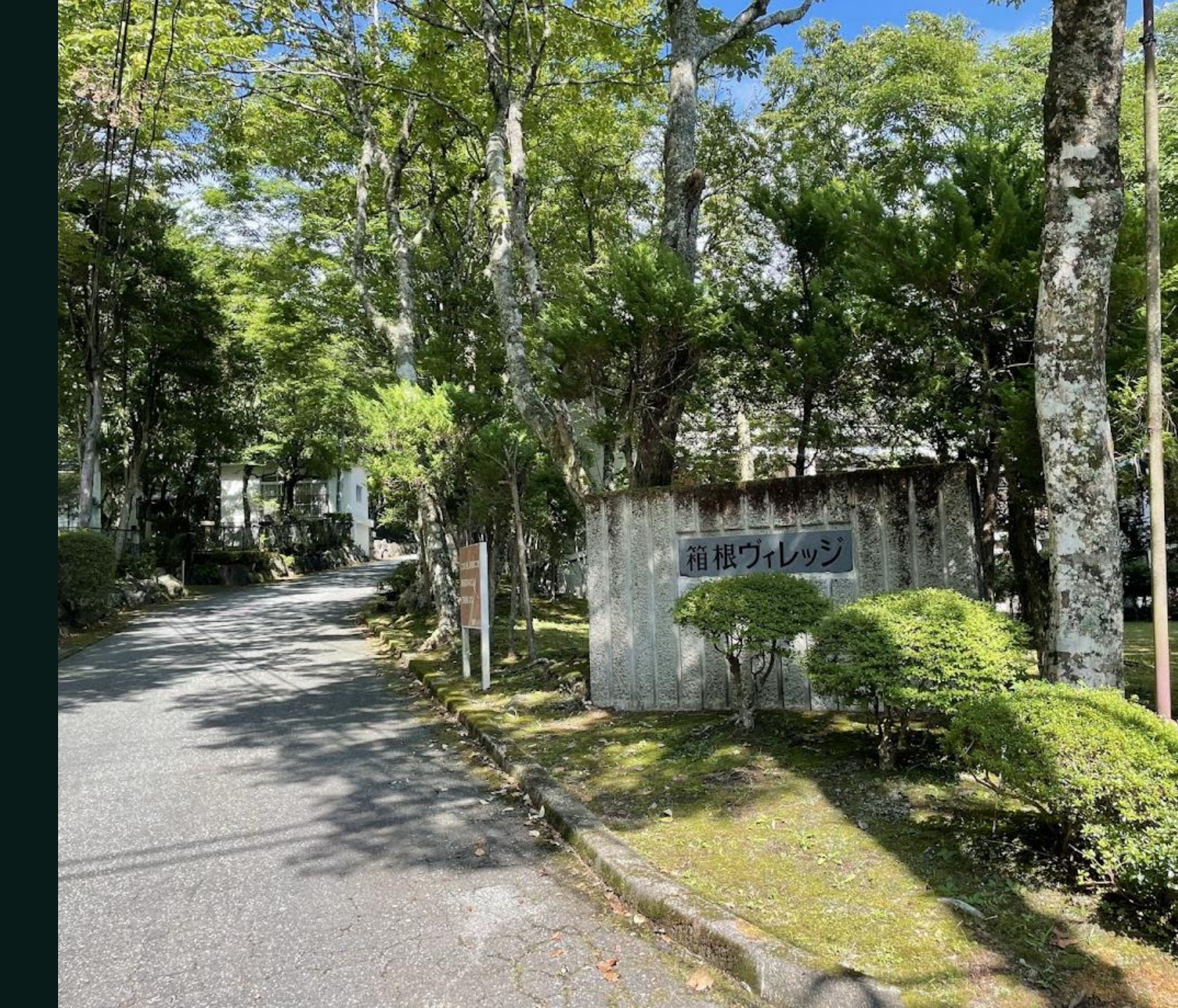

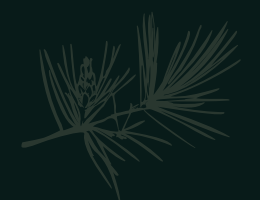

概要

株式会社NEXT DOOR

代表取締役 新野正智

TEL.045-482-7017 FAX.045-482-7781 〒225-0024 横浜市青葉区市ケ尾町1175-24パールマンション市ヶ尾104号 室 2022年3月 横浜市SDGs認証取得

リフォーム・リノベーション中古マンションの売買ならNEXT DOORへご相談ください!

設立 平成18年10月

資本金 1000万円

不動産 神奈川県知事許可(2)29084 建設業 神奈川県知事許可(般-29)第84535 産業廃棄物収集運搬 神奈川県知事許可01400188282

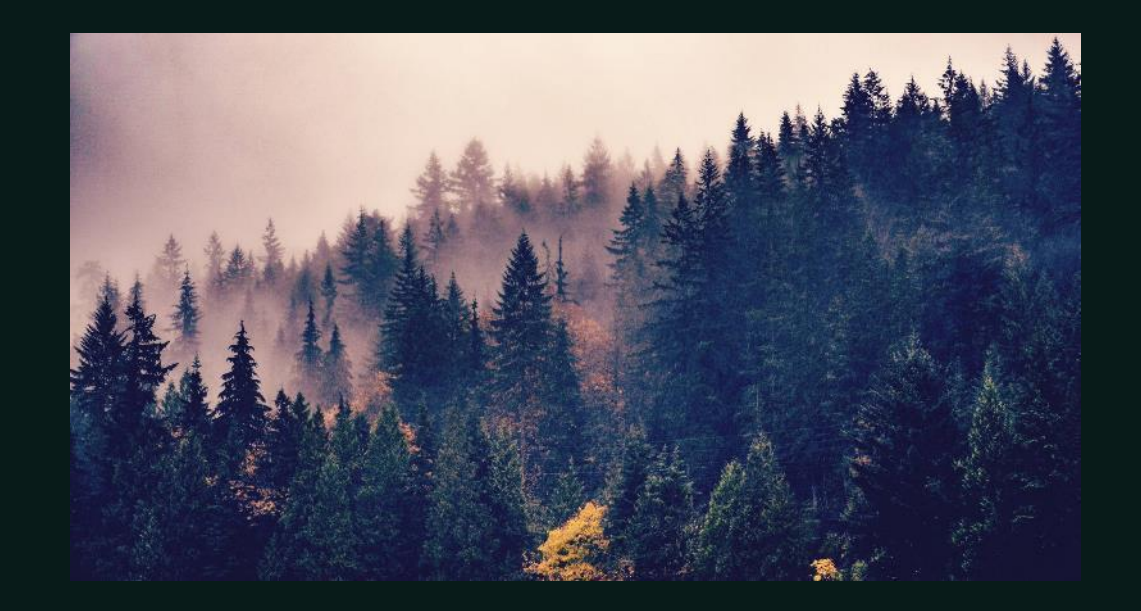

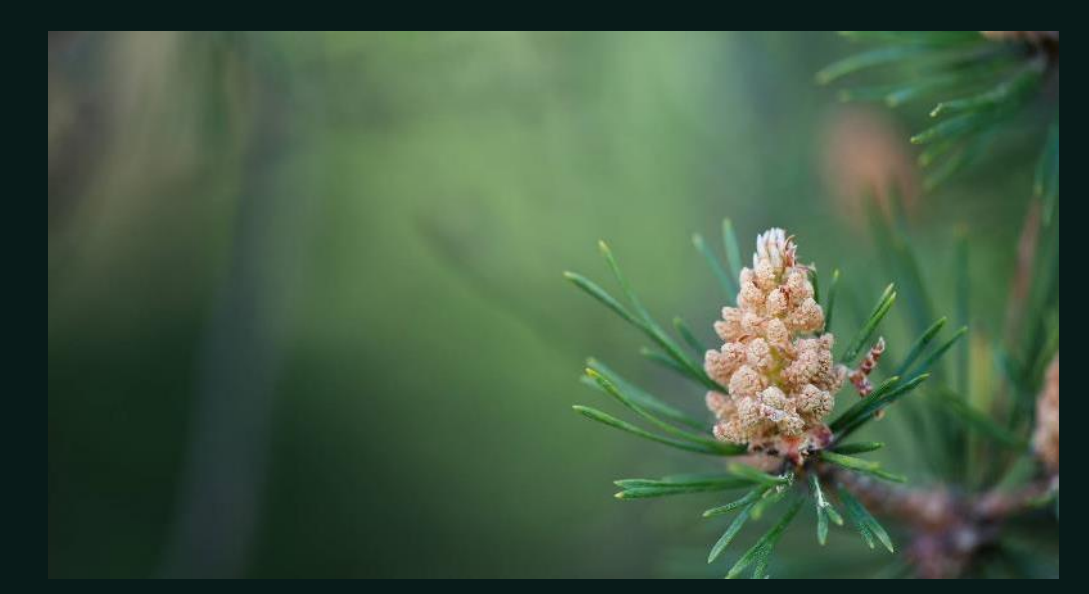

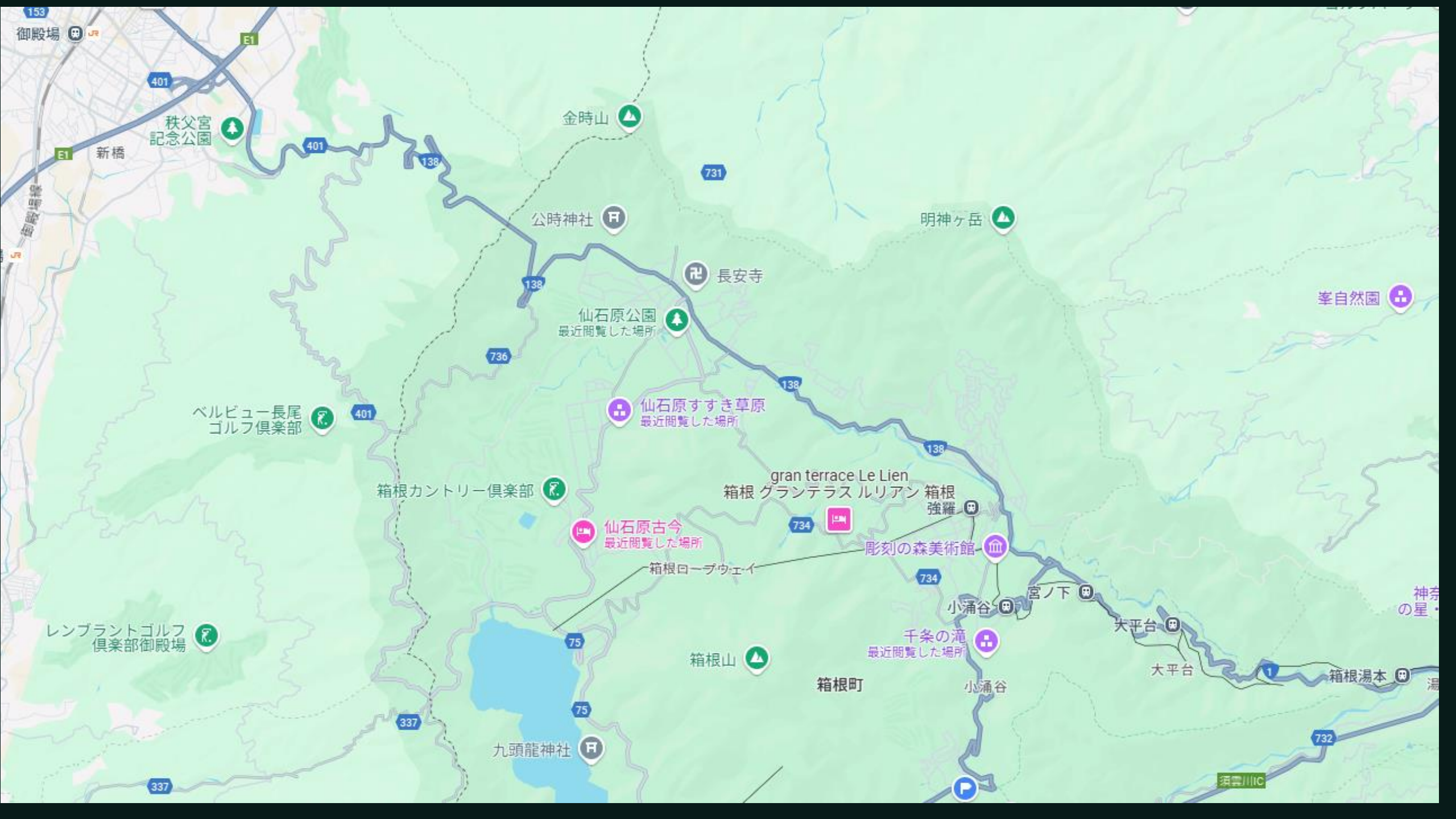

# チーム

| 名前   | 名前   | 名前   | 名前   |
|------|------|------|------|
| タイトル | タイトル | タイトル | タイトル |

# グラフ

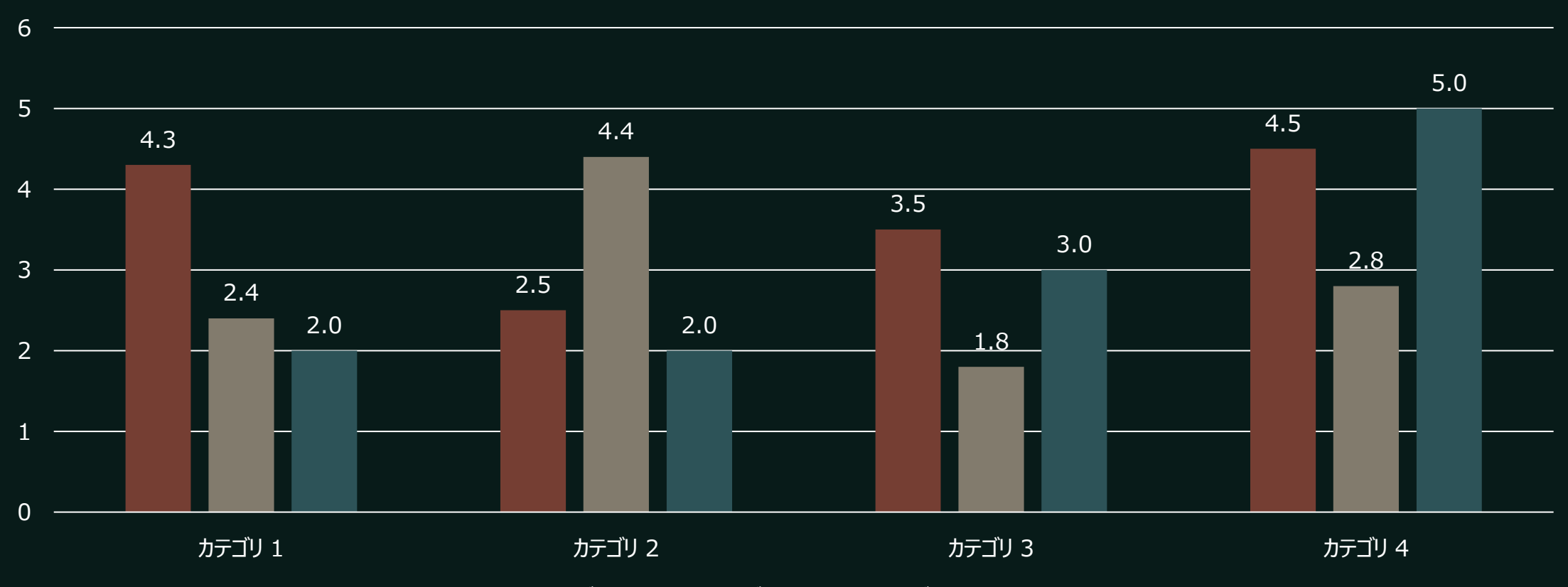

■データ系列1 ■データ系列2 ■データ系列3

|      | カテゴリ 1 | カテゴリ 2 | カテゴリ 3 | カテゴリ 4 |
|------|--------|--------|--------|--------|
| 項目 1 | 4.5    | 2.3    | 1.7    | 5.0    |
| 項目 2 | 3.2    | 5.1    | 4.4    | 3.0    |
| 項目 3 | 2.1    | 1.7    | 2.5    | 2.8    |
| 項目 4 | 4.5    | 2.2    | 1.7    | 7.0    |

# タイムライン

| プレゼンテーションを開始するには、<br>[スライド ショー] タブに移動し、[最<br>初から] を選択します。 | プレゼンテーション中、発表者のノート<br>はモニターに表示されますが、聴衆に<br>は表示されません。 |                                      | ノート ペインが表示されないか、完全に最<br>小化されている場合は、PowerPoint ウィ<br>ンドウの下部にあるタスク バーの [ノート] を<br>クリックします。 |     |
|-----------------------------------------------------------|------------------------------------------------------|--------------------------------------|------------------------------------------------------------------------------------------|-----|
| タイ                                                        | トルタイ                                                 |                                      | イトル                                                                                      |     |
| タイトル                                                      | •<br>タイ                                              | トル<br>                               | <b>タ</b> -                                                                               | イトル |
| 発表者ツールを表示<br>ショー ビューで、左下<br>バーにある 3 つのド<br>「発表者ドューを表示     | 示するには、スライド<br>Fのコントロール<br>シトを選択してから、<br>示1 を選択します。   | [ノート] ウィンドウ<br>に表示されるボック<br>モを追加します。 | りは、各スライドの下<br>クスです。 タップしてメ                                                               |     |

コンテンツ

サブタイトル

- ・テキスト、画像、アート、ビデオを追加します。
- ・ 画面切り替え、アニメーション、モーションを追
   かします。
- OneDrive に保存して、コンピューター、タブ レット、または電話からプレゼンテーションにア クセスします。

サブタイトル

- ・すぐにスライドの内容を変更するには、[デザインアイデア] ウィンドウを開きます。
- デザイン アイデアがある場合、そこに表示されます。

# その他のコンテンツ

#### サブタイトル

- テキスト、画像、アート、ビデオを追加します。
- ・ 画面切り替え、アニメー
   ション、モーションを追加し
   ます。
- OneDrive に保存して、
   コンピューター、タブレット、
   電話からプレゼンテーション
   にアクセスします。

### サブタイトル

- すぐにスライドの内容を変 更するには、[デザイン アイデア] ウィンドウを開き ます。
- デザインのアイデアができた
   ら、その場ですぐに表示します。

#### サブタイトル

- この PowerPoint のテーマは、独自の色、フォント、および効果のセットを使用して、これらのスライドの全体的な外観を作成します。
- PowerPoint には、プレ ゼンテーションにぴったりの 個性を与えるためのたくさ んのテーマがあります。

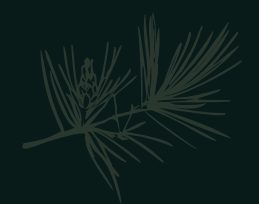

概要

テレワークでどこでも仕事ができるように なり、別荘に興味が出てきました。物件 を調べていると、一戸建てよりもリゾート マンションのほうがかなり安いようですが、 購入するならどちらがお得でしょうか?

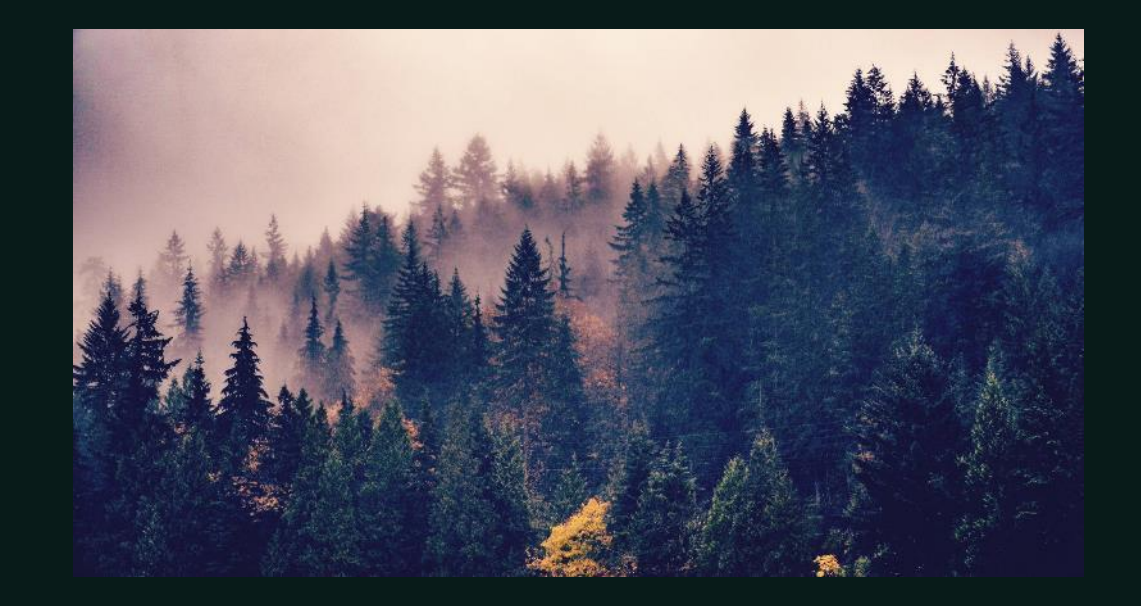

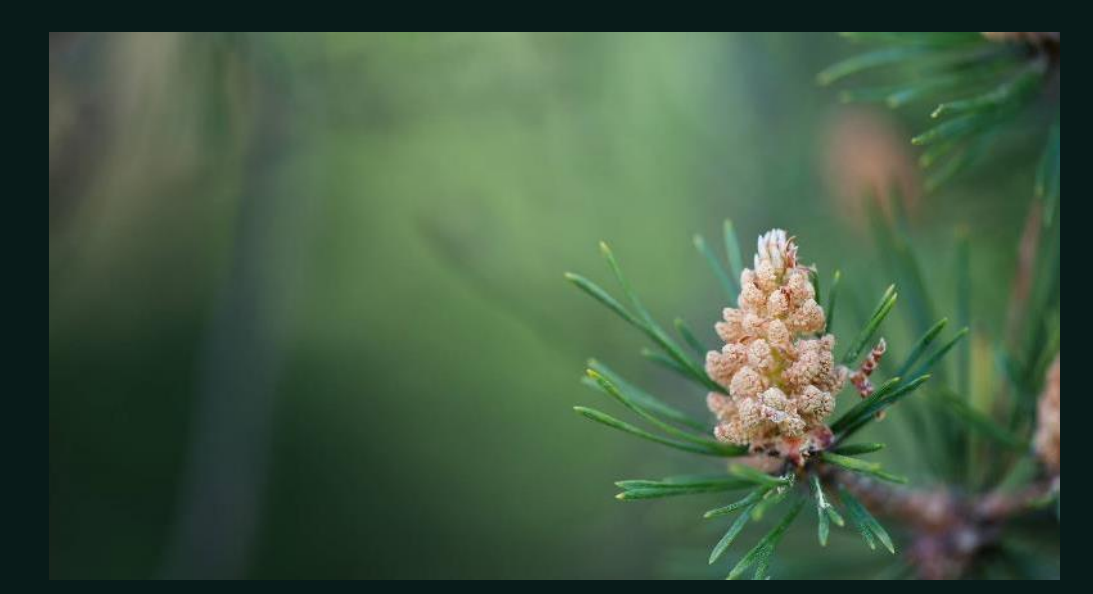

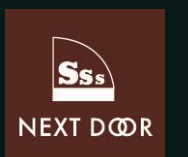